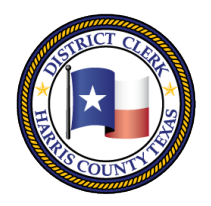

201 Caroline | P.O. Box 4651 | Houston, Texas 77210-4651 | 832-927-5800 | www.hcdistrictclerk.com

### **Attornev Kiosk Features**

Effective January 1, 2018, all attorneys will be mandated to file electronically for all criminal cases within County Criminal Courts of Law and Criminal District Courts. The Attorney Kiosk provides attorneys Efficient, Easy and FREE access to their cases documents, data, and more. Currently in RIC, 230th, 248th, 11th courts are accepting Attorneys' electronic submission of Court Forms like Case Resets, PTI Agreements, Discovery Orders, etc.

### *How do I access the Attorney Kiosk?*

Quick Search -

Texas Bar no.

24000344

Bond: \$500

2013 09:00 AM

IJ 0-2 OZ

ring

<

SPN: 02659669

- 2 (Active - CRIMINAL)

REECIA (HAT) SPN: 01677552

To access the kiosk you have to login to our website http://www.hcdistrictclerk.com\_with\_your\_user\_name password. Once logged in, click on the Online Services tab then Kiosk tab. The attorney kiosk can be accessed via yo desktop, laptop, tablet and/or cellular device.

Once on the Attorney Kiosk page, your active Felony Misdemeanor cases will display in order of Setting Date and tip You are able to scroll through this listing by clicking on the arr keys or swiping left and right (using a device) beneath the resul cases.

NOTE: On all of the below Search features, click on desired defendant to display the Summary Info, Images, For Pending Documents, Settings, History, Bonds and Part associated to that case

Next Set Date: 8/22/2017 01:00 PM

Set Reason: Review Probation Conditions Conference

Attv

| rney Kiosk?                                  | Online Services HR About Us Co      |  |  |  |  |
|----------------------------------------------|-------------------------------------|--|--|--|--|
| ve to login to our website at                | Search Our Records and Documents    |  |  |  |  |
| on the Online Services tab then the          | Forms                               |  |  |  |  |
| sk can be accessed via your cellular device. | Docket Search                       |  |  |  |  |
|                                              | FREEFax                             |  |  |  |  |
|                                              | My Filings                          |  |  |  |  |
|                                              | eFiling                             |  |  |  |  |
| page, your active Felony and                 | My Payments                         |  |  |  |  |
| nis listing by clicking on the arrow         | Kiosk                               |  |  |  |  |
| sing a device) beneath the result of         | Order History                       |  |  |  |  |
| low Search features. click on the            | Update Address / Information        |  |  |  |  |
| e Summary Info, Images, Forms,               | Attorney Vacation                   |  |  |  |  |
| s, History, Bonds and Parties                | Search Attorney Vacation            |  |  |  |  |
|                                              | Change Password                     |  |  |  |  |
| Court Def Case                               |                                     |  |  |  |  |
| Attorney SPN                                 |                                     |  |  |  |  |
|                                              | HUBBARD, I                          |  |  |  |  |
|                                              |                                     |  |  |  |  |
| REVIA, ALOMA SPN: 02471230                   | ROGERS, JADE DEMOND                 |  |  |  |  |
| Status: Warrant / Citation Issued Bond: \$0  | Status: Warrant / Citation Issued   |  |  |  |  |
| Auy: HUBBARD, LATREECIA (AAT) SPN: 016       | 17552 Atty: HUBBARD, LATREECIA (A   |  |  |  |  |
| Offense: PROSTITUTION WITH 3 OR MORE         | PRIORS Offense: POSS CS PG 11 - 4 G |  |  |  |  |

If you have any comments, questions or concerns please email us at Dcsa@ncolstitcterk.com.

Next Set Date: 8/23/2017 09:00

Set Reason: Review Probation (

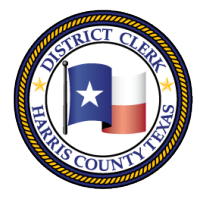

201 Caroline | P.O. Box 4651 | Houston, Texas 77210-4651 | 832-927-5800 | www.hcdistrictclerk.com

### **Quick Search Options**

You then have the option to search using the Quick Search tab, Court Tab, Defendant tab and Case tab. Under the Quick Search tab you have two options: **Signature Needed** (lists cases containing documents awaiting your signature) AND **My Cases** (lists your active cases).

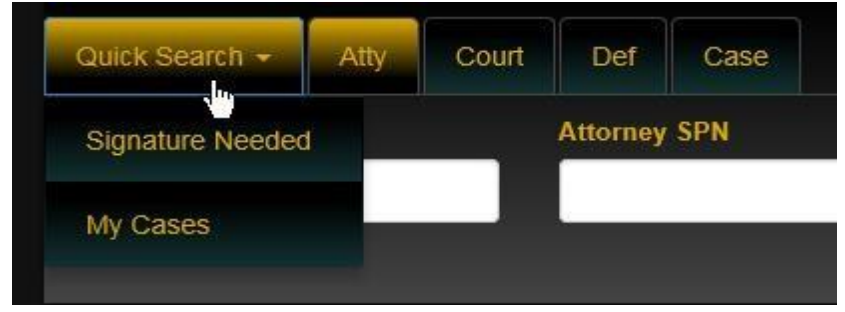

### **Attorney Search**

By default, your Texas Bar Number is used to return your cases. You may use the Texas Bar No. or Attorney SPN fields to search for other attorney's cases as well.

| Quick Search +                                                            | Atty                                           | Court                               | Def                             | Case                  |                                                                                                    | Log Out                                                                                                    |
|---------------------------------------------------------------------------|------------------------------------------------|-------------------------------------|---------------------------------|-----------------------|----------------------------------------------------------------------------------------------------|----------------------------------------------------------------------------------------------------|
| Texas Bar no.                                                             |                                                |                                     | Attorney                        | SPN                   |                                                                                                    | W                                                                                                    |
| 24000344                                                                  |                                                |                                     |                                 |                       |                                                                                                    |                                                                                                    |
|                                                                           |                                                |                                     |                                 |                       |                                                                                                    | Search Clear                                                                                                    |
| PATTON, MARCU<br>Status: JAIL Boo<br>Atty: HUBBARD, L<br>Case: 1368376010 | SDEAND<br>nd: \$0<br>ATREECIA<br>)10 - 3 (Acti | RE SPN<br>(AAT) SPN<br>ive - CRIMIN | : 0214339<br>: 01677552<br>IAL) | 97 D<br>S<br>2 A<br>C | UNCAN, DARIN JAY SPN: 02659669<br>tatus: Bond Made Bond: \$500<br>tty: HUBBARD, LATREECIA (HAT) SPN: 01677552<br>ase: 187341301010 - 2 (Active - CRIMINAL) | ROGERS, JADE DEMOND SPN: 0181472<br>Status: Warrant / Citation Issued Bond: \$0<br>Atty: HUBBARD, LATREECIA (AAT) SPN: 01677<br>Case: 154055401010 - 3 (Active - CRIMINAL) |
| Offense: FELON I<br>Next Set Date: 1/<br>Set Reason: Arrai                | POSS WPN<br>08/2013 09<br>gnment               | 1<br>::00 AM                        |                                 | O<br>N<br>S           | ffense: POSS MARIJ 0-2 OZ<br>ext Set Date: 1/18/2013 09:00 AM<br>et Reason: Jail Hearing                                                                   | Offense: POSS CS PG 11 - 4 GRAMS<br>Next Set Date: 8/23/2017 09:00 AM<br>Set Reason: Review Probation Conditions Confe                                                     |

### **Court Search**

Through this feature, you are able to search by Court and Setting Date. The display results will be the selected Courts' full docket.

| Quick Search -                                                                                                    | Atty                                                                                     | Court                                                          | Def                           | Case         |                                                                                                    |                                                                                                    | Log Out                                                                                                    |
|----------------------------------------------------------------------------------------------------|------------------------------------------------------------------------------------------|----------------------------------------------------------------|-------------------------------|--------------|----------------------------------------------------------------------------------------------------|----------------------------------------------------------------------------------------------------|----------------------------------------------------------------------------------------------------|
| Court                                                                                                    |                                                                                          |                                                                |                               |              | Setting Date:                                                                                                    |                                                                                                    | WS5                                                                                                    |
| RIC - BROCK T                                                                                                    | HOMAS                                                                                    |                                                                |                               | ~            | 08/23/2017 Se                                                                                                    | earch Clear                                                                                                    |                                                                                                    |
| DEJEAN, MICHAE<br>Status: City Jail<br>Atty: MOSELEY, A<br>Case: 1561598010<br>Offense: POSS C<br>Next Set Date: 8/<br>Set Reason: Arrai | EL EDWAR<br>Bond: \$1<br>ANN LEE D<br>D10 - 3 (Act<br>S PG 1 <10<br>23/2017 09<br>gnment | RD SPN:<br>1,500<br>ULEVITZ (AA<br>ive - CRIMIN<br>3<br>:00 AM | 0001584<br>AT) SPN: 0<br>IAL) | 9<br>1703051 | BRYAN, ETHEL SPN: 00733961   Status: Bond \$15,000   Atty: NEEDHAM, JESSICA NICOLE (AAT) SPN: 01902561   Case: 155671101010-3 (Active - CRIMINAL)   Offense: POSS CS PG 1 <1G   Next Set Date: 8/23/2017 09:00 AM   Set Reason: Arraignment | WILSON, FAY III SPN: 01112856<br>Status: JAIL Bond: \$1,500<br>Atty: KISLUK, BRET STEVEN (AAT) SPN: 61538660<br>Case: 156033701010 - 3 (Active - CRIMINAL)<br>Offense: POSS CS PG 1 <1G<br>Next Set Date: 8/23/2017 09:00 AM<br>Set Reason: Arraignment | BROWN, ISAAC<br>Status: Bond Ma<br>Atty: SEDERIS,<br>Case: 15574030<br>Offense: POSS<br>Next Set Date:<br>Set Reason: An |
| ٢                                                                                                    |                                                                                          |                                                                |                               |              |                                                                                                    |                                                                                                    | >                                                                                                    |

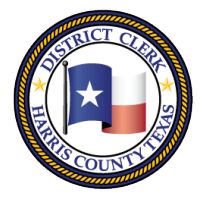

201 Caroline | P.O. Box 4651 | Houston, Texas 77210-4651 | 832-927-5800 | www.hcdistrictclerk.com

### **Defendant Search**

Through this feature, you are able to search for a defendant by using the search options **Name Starts With or Name Contains, Defendant name (LAST, FIRST), Defendant Spn, Gender and/or Ethnicity.** Search results may return multiple defendants with similar names and demographics, however, the unique defendant spn will also display allowing for the appropriate defendant selection.

| Q  | uick Search <del>-</del>      | Atty     | Court  | Def       | Case |                   |                   |   |                                        |   |        | Log   | Out |
|----|-------------------------------|----------|--------|-----------|------|-------------------|-------------------|---|----------------------------------------|---|--------|-------|-----|
| Se | lect                          |          | Defend | ant       |      | Defendant SPN     | Gender            |   | Ethnicity                              |   |        |       | WS7 |
|    | Name Starts Wit               | th 🗸     | jones  | , michell | e    |                   | Female            | ~ | BLACK                                  | ~ |        |       |     |
|    |                               |          |        |           |      |                   |                   |   |                                        |   | Search | Clear |     |
|    | SPN: 00971829<br>Name: JONES, | MICHELLE | :      |           |      | Gender<br>Race: E | : Female<br>ILACK |   | HT: 5'02" WT: 120lbs<br>DOB: 9/24/1968 |   |        |       |     |
|    | SPN: 01207057<br>Name: JONES, | MICHELLE |        |           |      | Gender<br>Race: E | : Female<br>ILACK |   | HT: 5'08" WT: 172lbs<br>DOB: 9/23/1959 |   |        |       |     |
|    | SPN: 01508046<br>Name: JONES, | MICHELLE |        |           |      | Gender<br>Race: E | : Female<br>ILACK |   | HT: 5'04" WT: 140lbs<br>DOB: 5/3/1972  |   |        |       |     |
|    | SPN: 02211180<br>Name: JONES, | MICHELLE |        |           |      | Gender<br>Race: E | : Female<br>ILACK |   | HT: 5'00" WT: 180lbs<br>DOB: 1/19/1983 |   |        |       |     |

### **Case Search**

This feature allows for the search of a Defendant's specific CASENUMBER (xxxxxx01010) AND Region (Felony, Misdemeanor, Bond Forfeiture Felony, Bond Forfeiture Misdemeanor). If the Defendant has additional cases, they will also be listed.

| Quick Search -                         | Atty                     | Court                     | Def             | Case |        |   |              |
|----------------------------------------|--------------------------|---------------------------|-----------------|------|--------|---|--------------|
| Cause                                  |                          |                           |                 |      | Region |   |              |
| 152780001010                           | D                        |                           |                 |      | Felony | ~ | Search Clear |
|                                        |                          |                           |                 |      |        |   |              |
| SOLOMON, LASH/<br>Status: JAIL Bon     | ANTA M.<br>Id: \$0       | SPN: 02                   | 2382895         |      |        |   |              |
| Atty: HUBBARD, L<br>Case: 1527800010   | ATREECIA<br>10 - 3 (Acti | (AAT) SPN:<br>ve - CRIMIN | 01677552<br>AL) |      |        |   |              |
| Offense: POSS CS<br>Next Set Date: 8/2 | 8 PG 1 <1G<br>23/2017 09 | :00 AM                    |                 |      |        |   |              |
| Set Reason: Dispo                      | sition                   |                           |                 |      |        |   |              |
| <                                      |                          |                           |                 |      |        |   |              |

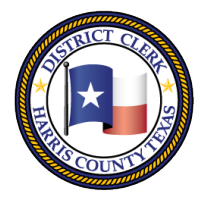

201 Caroline | P.O. Box 4651 | Houston, Texas 77210-4651 | 832-927-5800 | www.hcdistrictclerk.com

### Selecting the Case to Create Documents

The following display appears beneath each case. Each of the tabs display information specific to the highlighted case. To view the contents of each tab as well as to close the tab click within the green areas.

| Summary Info      | Summary Info – is a display of defendant            |
|-------------------|-----------------------------------------------------|
|                   | demographics and case information                   |
| Images            | Images – is a display of all Images                 |
|                   | appearing in the electronic case file               |
| Forms             | <b>Forms</b> – is a display of the forms that can   |
|                   | be created and submitted on the case                |
| Danding Desuments | <b>Pending Documents</b> – is a display of all      |
| Pending Documents | documents awaiting attorney and or                  |
|                   | defendant review/signature.                         |
| Settings          | <b>Settings</b> – is a display of all settings on   |
|                   | defendant's case                                    |
| History           | <b>History</b> – is a display of the defendant's    |
|                   | case history in Harris County, Texas                |
| Bonds             | <b>Bonds</b> – is a display of all bonds posted on  |
|                   | une selected case                                   |
| Parties           | <b>ratiles</b> – is a display of parties associated |
|                   | with the selected case                              |

#### To Create documents- click on FORMS tab.

| Quick Search - Atty Court Def                                                                                                    | Case                        |                           | Log Out  |
|----------------------------------------------------------------------------------------------------|-----------------------------|---------------------------|----------|
| Cause                                                                                                    | Region                      |                           | W\$5     |
| 152780001010                                                                                                    | Felony                      | Search Cle                | ar       |
| SOLOMON, LASHANTA M. SPN: 02382895   Status: JAIL Bond: \$0   Atty: HUBBARD, LATREECIA (AAT) SPN: 0167755   Case: 152780001010 - 3 (Active - CRIMINAL)   Offense: POSS CS PG 1 < 1G | 2                           |                           |          |
| <                                                                                                    |                             |                           | >        |
| Summary Info                                                                                                    |                             |                           |          |
| Images                                                                                                    |                             |                           |          |
| Forms                                                                                                    |                             |                           |          |
|                                                                                                    |                             |                           | Generate |
| Select Case(s):                                                                                                    | Select Form(s) to Generate: |                           |          |
| 152780001010 - 3 POSS CS PG<br>1 <1G Active - CRIMINAL                                                                                                    |                             | DC CASE RESET FORM        |          |
|                                                                                                    |                             | DCA MOTION TO WITHDRAW    |          |
|                                                                                                    |                             | DCA MOTION TO SUB COUNSEL |          |
|                                                                                                    |                             | DC DISCOVERY ORDER        |          |

Note: Documents can only contain one case number. However, defendants with WITH MULTIPLE CASES can have multiple documents created at the same time by selecting all displayed cases.

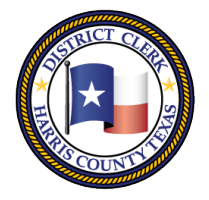

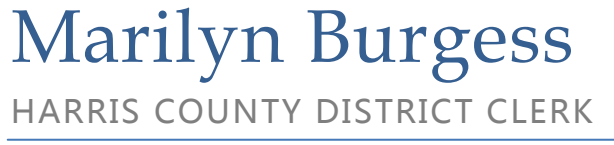

201 Caroline | P.O. Box 4651 | Houston, Texas 77210-4651 | 832-927-5800 | www.hcdistrictclerk.com

Once the document(s) have been generated successfully, you will receive a **Document(s) Generated Successfully, and are now available in the Pending Documents section will appear** message.

| Forms                                                                                       |
|---------------------------------------------------------------------------------------------|
| Document(s) Generated Successfully, and are now available in the Pending Documents section. |

To retrieve document(s) created, click on the **Pending Documents** tab, located immediately below the Forms tab. This tab displays the electronic documents created for the case. Documents can be reviewed, edited and signed here. Additionally, the status of the document (i.e when it was created, the signatures that are still pending, and those that have been captured) is also available in this view.

| Pending Documer | ts                                                                                                    |                          |                                  |
|-----------------|----------------------------------------------------------------------------------------------------|--------------------------|----------------------------------|
| Case Number     | Document                                                                                                    | Pending                  | Captured                         |
| 155502601010    | DCA CASE RESET FORM Sign Edit<br>Created By: Quinesha_Ross 8/18/2017 10:50:00 AM<br>Last Modified By: Bacy, Akilah 8/18/2017 10:59:00 AM | District Attorney, Judge | Defendant, Attorney, Coordinator |

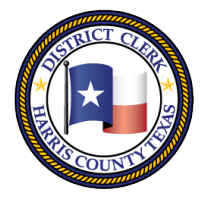

201 Caroline | P.O. Box 4651 | Houston, Texas 77210-4651 | 832-927-5800 | www.hcdistrictclerk.com

### After clicking the "Edit" link... WS7 Clos The following fields are editable: Enter Bar No. to update Attorney's data 24072810 Update BACY, AKILAH ASHANTI Defense Attorney Name: Check if the State and Defense agree to an offer The State and Defense agree to the following offer: Attorney City : 7056 Attorney Zip Code: 24072810 Attorney Bar Number: Save ۵ Page: 1 of 1 Automatic Zoom A ÷ + ì

The fields that can be edited are in the scrollable list above the display of the document. Edit the information as needed in the text fields, check boxes, calendar date fields, and dropdowns. (much of the data may populate automatically.)

**\*\*ALL EDITS MUST BE SAVED\*\*** by clicking the "Save" button before clicking out of the Edit tab. The saved changes will be reflected in the document below.

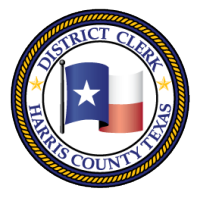

201 Caroline | P.O. Box 4651 | Houston, Texas 77210-4651 | 832-927-5800 | www.hcdistrictclerk.com

### After clicking the "Sign" link...

|                                      | Sign below Slowly                   | WS                                    | 5 Close |
|--------------------------------------|-------------------------------------|---------------------------------------|---------|
| Def                                  | fendar                              | r +                                   |         |
| Role: I am a Defendant 🔹 Sign        |                                     | Clear Remove                          |         |
| I am an Attorney                     |                                     |                                       |         |
| I am a Defendant                     | + Automatic Zoom +                  |                                       | Ĩ       |
|                                      |                                     |                                       |         |
|                                      |                                     | · · · · · · · · · · · · · · · · · · · | •       |
|                                      |                                     |                                       |         |
| CAUSE NO. 156159801010               | CHARGE POSS CS                      | 5 PG 1 <1G                            |         |
| THE STATE OF TEXAS                   | 5                                   | 174th DISTRICT COURT                  |         |
| VS.                                  | ş                                   | OF                                    |         |
| DEJEAN, MICHAEL EDWARD<br>Defendant  | 5                                   | HARRIS COUNTY, TEXAS                  |         |
|                                      | CASE RESET FORM                     |                                       |         |
| The undersigned Counsel hereby agree | es this case is reset for           |                                       |         |
| on at a.m.<br>Type of Setting        |                                     |                                       |         |
|                                      |                                     |                                       |         |
| Attorney for the State               | Defendant                           |                                       |         |
| • The State has offered:             | MOSELEY, ANN<br>(Print) Attorney fo | I LEE DULEVITZ                        |         |
| • The State and Defense agree as fr  | ollows: (Signature) Attorn          | ev for Defendant                      |         |

Attorney or Defendant signatures can be captured. Sign in the green box using a mouse, a stylus, or a finger (touchscreen device needed for stylus or finger usage).

Click the "Sign" to apply the signature to the document display below the green box. Use the "Clear" button to empty the green box and sign again. Use the "Remove" button to remove a signature that has been applied to a document.

# Communicate with the D.A., Coordinator, Clerk, and/or Probation Officer so that they can proceed with processing the document for signatures, additional information, and/or Judges signature.

### *How do I obtain my client signature if he/she is in custody?*

The electronic signature process may be used for Defendants who are on bond. You may speak with the court regarding steps for processing electronic documents for Defendants who are in custody, as you may be restricted from providing electronic devices to them.

If you have questions about the Attorney Kiosk, email inquiries to DCSA@hcdistrictclerk.com